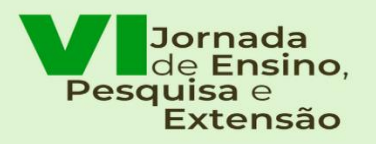

VII Seminário de Projetos de Ensino "Uma Década de Vivências no Ensino, Pesquisa e Extensão em uma Universidade Plural"

23 a 27/10/2023

#### VI Jornada de Ensino, Pesquisa e Extensão - VI JEPE

#### VII Seminário de Projetos de Ensino - VII SPE (PROEG)

#### <u>TUTORIAL CADASTRO DE USUÁRIO EXTERNO (OU DE ALUNO QUE NÃO POSSUI MAIS</u> <u>VÍNCULO COM A UNIFESSPA) NO SISTEMA SIGEVENTOS</u>

1º Passo: Para realizar inscrição nos eventos, é necessário estar cadastrado no SIGEventos. Para realizar o autocadastro, clique no link: <u>https://sigeventos.unifesspa.edu.br/sigeventos/login.xhtml.</u> Em seguida, marque a opção "**Sem vínculo**" e clique em "**Cadastrar-se**":

| istema Integrado de Gestão de     | Eventos                                                                       |                                                                           |                                                                  |                                            |
|-----------------------------------|-------------------------------------------------------------------------------|---------------------------------------------------------------------------|------------------------------------------------------------------|--------------------------------------------|
| O sistema diferenc                | ia letras maiúsculas de minúsc                                                | ATEN<br>ulas APENAS na senh                                               | ÇÃO!<br>a, portanto ela deve ser digitada da mesma mane          | eira que no cadastro.                      |
| SIGAA<br>(Acadêmico)              | SIPAC<br>(Administra                                                          | tivo)                                                                     | SIGRH<br>(Recursos Humanos)                                      |                                            |
| SIGEventos<br>(Gestão de Eventos) | SIGEleic<br>(Controle de Process                                              | ão<br>sos Eleitorais)                                                     | <b>SIGAdmin</b><br>(Administração e Comunicação)                 | SIGED<br>(Gestão Eletrônica de Documentos) |
|                                   | Entrar no sistema<br>Vínculo:<br>E-mail ou CPF:<br>Senha:<br>Mostrar a Senha: | O Possui vir<br>Digite seu e-r<br>Digite sua sei<br>Digite sua sei<br>Ent | nculo com a UNIFESSPA 💽 Sem vínculo <                            | <b></b>                                    |
|                                   | Cadastre-<br>( somente usuários extern                                        | se<br>os à UNIFESSPA )                                                    | Sequeci minha senha<br>( somente usuários externos à UNIFESSPA ) |                                            |

2º Passo: Preencha os campos solicitados no **Formulário de Cadastro para Usuários Externos** e clique em cadastrar:

| Novo Cadastro para       | o SIGEventos                         | a de andestra shakina ante de utilitar a sistema                                                                             |
|--------------------------|--------------------------------------|----------------------------------------------------------------------------------------------------|
| Será enviado um e-mail p | ara você confirma o cadastro realiza | do e cadasto adatto antes de dunzar o sistema.<br>ado, somente após a confirmação será possível realizar o login no sistema. |
| Observação: Usuários qu  | ue já possuem login e senha nos der  | mais sistema não precisam se cadastrar.                                                                                      |
|                          |                                      | Formulário de Cadastro para Usuários Externos                                                                                |
|                          | Dados Pessoais                       |                                                                                                    |
|                          | Estrangeiro: 🙀                       |                                                                                                    |
|                          | CPF:                                 |                                                                                                    |
|                          | Passaporte:                          |                                                                                                    |
|                          | Nome Completo: 🌪                     |                                                                                                    |
|                          | Data de Nascimento:                  | () Ex.:(dd/mm/aaaa)                                                                                                    |

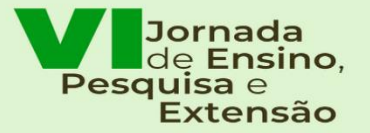

VII Seminário de Projetos de Ensino

"Uma Década de Vivências no Ensino, Pesquisa e Extensão em uma Universidade Plural"

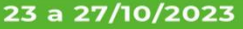

UNIFESSPA | PROEG PROPIT PROEX

| Instituição/Empresa: 🛊   |                               |
|--------------------------|-------------------------------|
| DADOS PARA CONTATO       |                               |
| Telefone: 🖕              | (xar) xaaar-xaaar             |
| Celular: 👷               |                               |
| Dados de Endereço        |                               |
| CEP: 👷                   |                               |
| Endereço: 👷              |                               |
| Número: 😭                |                               |
| Complemento: 🛊           |                               |
| Bairro: 🛖                |                               |
| UF: 🙀                    | Acre Município: * Selecione V |
| Autenticação             |                               |
| E-mail: 🙀                |                               |
| Confirmação de E-mail: 🛓 |                               |
| Senha: 🖕                 | ( )<br>)                      |
| Confirmação de Senha: 😭  |                               |
|                          | Cadastrar                     |

3º Passo: Aparecerá a mensagem, conforme imagem abaixo, mostrando a confirmação da realização do cadastro. Para ativá-lo, é necessário acessar o e-mail informado e clicar no link enviado. Depois de ter confirmado que seu cadastro foi realizado com sucesso, será possível 2 ações fundamentais:

- Você realizar sua inscrição individual no subevento VII SPE PROEG (e também nos demais subeventos vinculados à VI Jornada de Ensino, Pesquisa e Extensão (SIC PROPIT; SEU PROEX). Observação: todos os participantes do evento deverão fazer suas inscrições no SigEventos, pois somente através das inscrições e do preenchimento daslistas de presença nos momentos do evento os participantes do VII SPE terão direito ao certificado com a carga horária na qual participou no evento: veja mais instruções sobre seu cadastramento no VII SPE PROEG ao final deste documento.
- A inserção do seu nome como autor de trabalho pelo membro do Projeto de Ensino que for fazer a submissão do Resumo Expandido no VII SPE (para aqueles que são autores de Resumo Expandido).

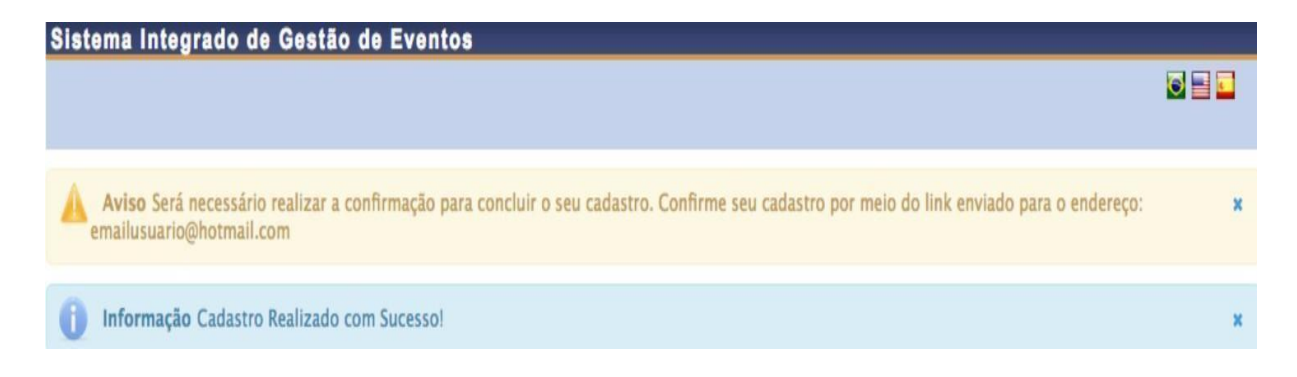

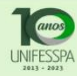

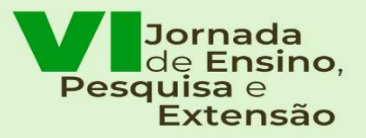

VII Seminário de Projetos de Ensino "Uma Década de Vivências no Ensino, Pesquisa e Extensão

em uma Universidade Plural"

23 a 27/10/2023

UNIFESSPA | PROEG PROPIT PROEX

Realizados os passos acima, você poderá acessar o sistema e realizar a INSCRIÇÃO no **VII SPE** – PROEG (e também nos demais subeventos vinculados à VI Jornada de Ensino, Pesquisa e Extensão (SIC – PROPIT; SEU - PROEX).

#### VEJA OS PASSOS A SEGUIR PARA INSCREVER-SE NO VII SPE – PROEG:

1º Passo da Inscrição no VII SPE: clique no link: https://sigeventos.unifesspa.edu.br/sigeventos/login.xhtml.

2º Passo da Inscrição no VII SPE: Marque a opção "Sem vínculo", digite o e-mail ou CPF e senha cadastrados e clique em "Entrar":

| O sistema                         | diferencia letras maiúsculas de min | ATENÇÃO!<br>úsculas APENAS na senha, portan | to ela deve ser digitada da mesma manei          | ra que no cadastro.                             |
|-----------------------------------|-------------------------------------|---------------------------------------------|--------------------------------------------------|-------------------------------------------------|
| SIGAA<br>(Acadêmico)              | SIPA<br>(Administr                  | C<br>ativo)                                 | SIGRH<br>(Recursos Humanos)                      |                                                 |
| SIGEventos<br>(Gestão de Eventos) | SIGElei<br>(Controle de Proces      | <b>cão</b><br>ssos Eleitorais)              | <b>SIGAdmin</b><br>(Administração e Comunicação) | <b>SIGED</b><br>(Gestão Eletrônica de Documento |
|                                   | Entrar no sistema                   |                                             |                                                  |                                                 |
|                                   | Vinculo:                            | O Possui vínculo com                        | a UNIFESSPA 🖲 Sem vínculo                        |                                                 |
|                                   | E-mail ou CPF:                      | Digite seu e-mail ou CF                     | F                                                |                                                 |
|                                   | Senha:                              | Digite sua senha                            | 9                                                |                                                 |
|                                   | Mostrar a Senha:                    |                                             |                                                  |                                                 |
|                                   |                                     | Entrar                                      |                                                  |                                                 |
|                                   | <u></u>                             |                                             |                                                  |                                                 |

(somente usuários externos à UNIFESSPA) (somente usuários externos à UNIFESSPA)

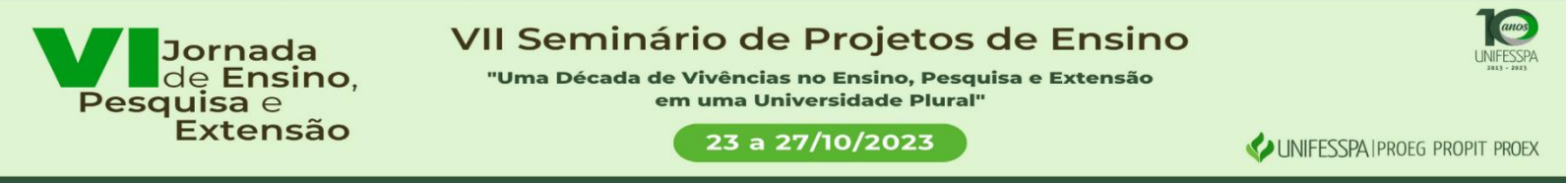

### 3º Passo da Inscrição no VII SPE: Acesse o ícone módulos e em seguida a área do participante:

| G sigeventos.unifesspa.edu.br/sigeventos/interno/menu_participante.xhtml |             |                    | Ŀ                      | ਸ਼ । | 1 |
|--------------------------------------------------------------------------|-------------|--------------------|------------------------|------|---|
| Sistema Integrado de Gestão de Eventos                                   |             |                    | Tempo de Sessão: 00:45 | Sair |   |
| FABRICIO SILVA DE LIMA                                                   | A Principal | 🔗 Alterar Cadastro | Contas                 |      |   |
|                                                                          | -           | 💐 Módulos          |                        |      |   |
|                                                                          |             |                    | 8 📑 🖬                  |      |   |
| MENU PRINCIPAL Alterar Módulo                                            | ×           |                    |                        |      |   |
| Eventos Abertos Áre                                                      |             |                    |                        |      |   |
|                                                                          |             |                    |                        |      |   |
| Submissões de Tra                                                        |             |                    |                        |      |   |
| Minhas Submissões                                                        |             |                    |                        |      |   |
| Realizar Nova Subm                                                       | trição      |                    |                        |      |   |
| Inscrições para Equ                                                      |             |                    |                        |      |   |
| → Minhas Inscrições                                                      |             |                    |                        |      |   |
| ▶ Realizar uma nova l                                                    |             |                    |                        |      |   |
|                                                                          |             |                    |                        |      |   |
|                                                                          |             |                    |                        |      |   |
|                                                                          |             |                    |                        |      |   |
|                                                                          |             |                    |                        |      |   |
|                                                                          |             |                    |                        |      |   |
|                                                                          |             |                    |                        |      |   |
|                                                                          |             |                    |                        |      |   |
|                                                                          |             |                    |                        |      |   |

4º Passo da Inscrição no VII SPE: Na aba "Área do Participante", menu "Inscrições", acesse "Realizar uma nova inscrição":

| Sistema Integrado de Gestão de Eventos          |                               |                  | Tempo de Sessã | ia: 00 <b>:</b> 45 | Sai |
|-------------------------------------------------|-------------------------------|------------------|----------------|--------------------|-----|
| FABRÍCIO SILVA DE LIMA                          | A Principal                   | Alterar Cadastro | 🤗 Contas       | 5                  |     |
|                                                 |                               | 🏘 Módulos        |                |                    |     |
|                                                 |                               |                  | 8              |                    |     |
| Menu Principal                                  |                               |                  |                |                    |     |
| Eventos Abertos Área do Participante Calendário |                               |                  |                |                    |     |
| Submissões de Trabalhos                         | Inscrições                    |                  |                |                    |     |
| ▶ Minhas Submissões de Trabalho                 | sumhas Inscrições             |                  |                |                    |     |
| Realizar Nova Submissão                         | ▶ Realizar uma nova Inscrição |                  |                |                    |     |
| Inscrições para Equipe Organizadora do Evento   |                               |                  |                |                    |     |
| ► Minhas Inscrições                             |                               |                  |                |                    |     |
| ▶ Realizar uma nova Inscrição                   |                               |                  |                |                    |     |
|                                                 |                               |                  |                |                    |     |
|                                                 |                               |                  |                |                    |     |
|                                                 |                               |                  |                |                    |     |
|                                                 |                               |                  |                |                    |     |
|                                                 |                               |                  |                |                    |     |
|                                                 |                               |                  |                |                    |     |
|                                                 |                               |                  |                |                    |     |

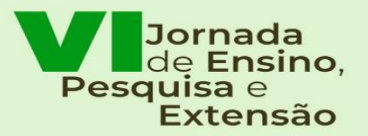

## VII Seminário de Projetos de Ensino

"Uma Década de Vivências no Ensino, Pesquisa e Extensão em uma Universidade Plural"

#### 23 a 27/10/2023

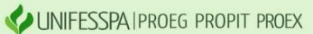

5º Passo da Inscrição no VII SPE: Localize o evento principal "VI Jornada de Ensino, Pesquisa e Extensão – VI JEPE" e selecione o ícone para visualizar os subeventos:

|                        | 品:Visua                                                                                                    | lizar/Se Inscrever para os Eventos Associados | 🔍 : Visualizar dados do Evento | 😳 : Realizar Inscrição    |                       |     |   |
|------------------------|----------------------------------------------------------------------------------------------------|-----------------------------------------------|--------------------------------|---------------------------|-----------------------|-----|---|
|                        |                                                                                                    | Eventos com Período de 3                      | INSCRIÇÃO ABERTO ( 18 )        |                           |                       |     |   |
| Тіро                   | Título                                                                                                    | Descrição                                     | Período de Inscrições          | Período do Evento         | Eventos<br>Associados |     |   |
| CONGRESSO              | V Congresso Araguaiense de Ciências Exata,<br>Tecnológica e Social Aplicada - Conara                                                   |                                               | 04/08/2023 até 26/11/2023      | 27/11/2023 até 01/12/2023 | 0                     | Q   | Ð |
| MINICURSO              | Construção de instrumentos ópticos                                                                                                    |                                               | 20/08/2023 até 04/09/2023      | 19/09/2023 até 19/09/2023 | 0                     | Q,  | Θ |
| MINICURSO              | Eclipses, como eles acontecem?                                                                                                    |                                               | 21/08/2023 até 10/09/2023      | 03/10/2023 até 03/10/2023 | 0                     | Q,  | Θ |
| MINICURSO              | Física da Visão                                                                                                    |                                               | 20/08/2023 até 17/09/2023      | 26/09/2023 até 26/09/2023 | 0                     | Q   | Θ |
| MINICURSO              | Minicurso de instrumentos ópticos                                                                                                    |                                               | 21/08/2023 até 08/09/2023      | 12/09/2023 até 12/09/2023 | 0                     | Q,  | Θ |
| MINICURSO              | Minicurso de instrumentos ópticos                                                                                                    |                                               | 21/08/2023 até 08/09/2023      | 12/09/2023 até 12/09/2023 | 0                     | Q   | Θ |
| PALESTRA               | História da Ciência                                                                                                    |                                               | 29/08/2023 até 23/09/2023      | 26/09/2023 até 26/09/2023 | 0                     | Q   | Ð |
| PALESTRA               | Os desafios enfrentados da graduação ao<br>mercado de trabalho.                                                                        |                                               | 29/08/2023 até 09/09/2023      | 11/09/2023 até 11/09/2023 | 0                     | Q   | Θ |
| PROJETO DE<br>EXTENSÃO | PROJETO: EDUCAÇÃO CIDADÃ -<br>oportunizando a (re) construção do exercício<br>da cidadania                                             | )                                             | 22/08/2023 até 25/09/2023      | 26/09/2023 até 26/01/2024 | 0                     | Q   | Θ |
| SEMANA ACADÊMICA       | I Semana da Biologia                                                                                                    |                                               | 26/08/2023 até 10/09/2023      | 11/09/2023 até 15/09/2023 | 0                     | Q   | Θ |
| SEMANA ACADÊMICA       | IV Semana Acadêmica de Canaã dos Carajás                                                                                               | 5                                             | 24/08/2023 até 10/09/2023      | 11/09/2023 até 15/09/2023 | 0                     | Q   | Θ |
| SEMINÁRIO              | I Research Seminar of FALET                                                                                                    |                                               | 02/09/2023 até 10/09/2023      | 12/09/2023 até 13/09/2023 | 0                     | Q   | Θ |
| SEMINÁRIO              | I Seminário de Direitos humanos, Minorias e<br>Direito Público                                                                         |                                               | 29/05/2023 até 19/09/2023      | 20/09/2023 até 20/09/2023 | 0                     | Q   | Θ |
| SEMINÁRIO              | VIII Seminário Institucional de Formação<br>Docente da Unifesspa - O professor<br>universitário como pesquisador da própria<br>prática |                                               | 09/08/2023 até 04/09/2023      | 05/09/2023 até 05/09/2023 | 0                     | Q   | Θ |
| SIMPÓSIO               | III Simpósio Internacional "Nós do Norte"                                                                                              |                                               | 23/08/2023 até 20/09/2023      | 21/09/2023 até 22/09/2023 | 0                     | Q,  | Ð |
| SIMPÓSIO               | I Simpósio de Fisiologia e Farmacologia de<br>Peixes Teleósteos do Sul e Sudeste do Pará                                               |                                               | 14/08/2023 até 15/09/2023      | 18/09/2023 até 20/09/2023 | 0                     | Q   | Θ |
| PROGRAMA               | UnifesspaOnline 2023                                                                                                    |                                               |                                | 13/04/2023 até 31/12/2023 | 1 (                   | 器 Q |   |
| JORNADA                | VI JORNADA DE ENSINO, PESQUISA E<br>EXTENSÃO - VI JEPE                                                                                 |                                               |                                | 23/10/2023 até 27/10/2023 | 2                     | 品)  |   |
|                        |                                                                                                    |                                               |                                |                           |                       |     |   |

# 6º Passo da Inscrição no VII SPE: Identifique entre os 3 subeventos o "VII SEMINÁRIO DE PROJETOS DE ENSINO – VII SPE" e selecione o ícone para acesso a este subevento:

| MINICURSO              | Física da Visão                                                                                                    | 20/08/2023 até 17/09/2023 | 26/09/2023 até 26/09/2023 | 0 | ୍ 😜     |
|------------------------|----------------------------------------------------------------------------------------------------|---------------------------|---------------------------|---|---------|
| MINICURSO              | Minicurso de instrumentos ópticos                                                                                                    | 21/08/2023 até 08/09/2023 | 12/09/2023 até 12/09/2023 | 0 | ୍ 📀     |
| MINICURSO              | Minicurso de instrumentos ópticos                                                                                                    | 21/08/2023 até 08/09/2023 | 12/09/2023 até 12/09/2023 | 0 | ୍ 📀     |
| PALESTRA               | História da Ciência                                                                                                    | 29/08/2023 até 23/09/2023 | 26/09/2023 até 26/09/2023 | 0 | ୍ 😜     |
| PALESTRA               | Os desafios enfrentados da graduação ao<br>mercado de trabalho.                                                                        | 29/08/2023 até 09/09/2023 | 11/09/2023 até 11/09/2023 | 0 | ୍ 🖸     |
| PROJETO DE<br>EXTENSÃO | PROJETO: EDUCAÇÃO CIDADÃ –<br>oportunizando a (re) construção do exercício<br>da cidadania                                             | 22/08/2023 até 25/09/2023 | 26/09/2023 até 26/01/2024 | 0 | ९ 😜     |
| SEMANA ACADÊMICA       | I Semana da Biologia                                                                                                    | 26/08/2023 até 10/09/2023 | 11/09/2023 até 15/09/2023 | 0 | ୍ 📀     |
| SEMANA ACADÊMICA       | IV Semana Acadêmica de Canaã dos Carajás                                                                                               | 24/08/2023 até 10/09/2023 | 11/09/2023 até 15/09/2023 | 0 | ୍ 📀     |
| SEMINÁRIO              | I Research Seminar of FALET                                                                                                    | 02/09/2023 até 10/09/2023 | 12/09/2023 até 13/09/2023 | 0 | ୍ 📀     |
| SEMINÁRIO              | I Seminário de Direitos humanos, Minorias e<br>Direito Público                                                                         | 29/05/2023 até 19/09/2023 | 20/09/2023 até 20/09/2023 | 0 | ୍ 😜     |
| SEMINÁRIO              | VIII Seminário Institucional de Formação<br>Docente da Unifesspa - O professor<br>universitário como pesquisador da própria<br>prática | 09/08/2023 até 04/09/2023 | 05/09/2023 até 05/09/2023 | 0 | ् 🕤     |
| SIMPÓSIO               | III Simpósio Internacional "Nós do Norte"                                                                                              | 23/08/2023 até 20/09/2023 | 21/09/2023 até 22/09/2023 | 0 | ୍ 📀     |
| SIMPÓSIO               | I Simpósio de Fisiologia e Farmacologia de<br>Peixes Teleósteos do Sul e Sudeste do Pará                                               | 14/08/2023 até 15/09/2023 | 18/09/2023 até 20/09/2023 | 0 | ୍ 😜     |
| PROGRAMA               | UnifesspaOnline 2023                                                                                                    |                           | 13/04/2023 até 31/12/2023 | 1 | 品(      |
| JORNADA                | VI JORNADA DE ENSINO, PESQUISA E<br>EXTENSÃO - VI JEPE                                                                                 |                           | 23/10/2023 até 27/10/2023 | 2 | 옶 Q     |
| Períodos dos I         | Eventos Associados                                                                                                    |                           |                           |   |         |
| SEMINÁRIO              | IX SEMINÁRIO DE INICIAÇÃO CIENTÍFICA - IX<br>SIC                                                                                       | 04/09/2023 até 22/10/2023 | 23/10/2023 até 27/10/2023 |   | 0       |
| SEMINÁRIO              | VII SEMINÁRIO DE PROJETOS DE ENSINO -<br>VII SPE                                                                                       | 04/09/2023 até 22/10/2023 | 23/10/2023 até 27/10/2023 |   | $\odot$ |
|                        |                                                                                                    |                           |                           |   |         |

Jornada de Ensino, Pesquisa e Extensão

"Uma Década de Vivências no Ensino, Pesquisa e Extensão em uma Universidade Plural"

23 a 27/10/2023

7º Passo da Inscrição VII SPE: Marque o seu tipo de participação no evento, considerando as opções a seguir e clique em "Inscrever-se":

Bolsista: para o participante do evento que atuou como bolsista no Projeto de Ensino; Voluntário: para o participante do evento que atuou como voluntário no Projeto de Ensino;

**Coordenador/Orientador:** para o participante do evento que **atuou como Coordenador(a) de Projeto de Ensino e Orientador nos trabalhos de elaboração do Resumo Expandido;** 

**Ouvinte:** para quem **não atuou nos Projetos de Ensino**, edições executadas em 2022, e irá apreciar o evento.

| ÁREA DO PARTICIPANTE > INSCRI                                               | ção para o Evento                                                                                                    |
|-----------------------------------------------------------------------------|----------------------------------------------------------------------------------------------------|
|                                                                             |                                                                                                    |
| Esse é o formulário para realizar a inscriçi<br><i>E EXTENSÃO - VI JEPE</i> | ão para participar do evento VII SEMINÁRIO DE PROJETOS DE ENSINO – VII SPE que faz parte do evento VI JORNADA DE ENSINO, PESQUISA |
|                                                                             | Dados da Inscrição                                                                                                    |
| EVENTO SELECIONADO                                                          |                                                                                                    |
| Evento Principal:                                                           | VI JORNADA DE ENSINO, PESQUISA E EXTENSÃO - VI JEPE                                                                               |
| Evento:                                                                     | VII SEMINÁRIO DE PROJETOS DE ENSINO - VII SPE                                                                                     |
| Tipo do Evento:                                                             | SEMINÁRIO                                                                                                    |
| Período do Evento:                                                          | 23/10/2023 a 27/10/2023 (Evento Ativo)                                                                                            |
|                                                                             | Quantidade de Vagas: 300                                                                                                    |
|                                                                             | Quantidade de Inscritos: 0                                                                                                    |
|                                                                             | Vagas Restantes: 300                                                                                                    |
| INSTRUÇÕES                                                                  |                                                                                                    |
|                                                                             |                                                                                                    |
| Tipo de Participação no Evento:                                             |                                                                                                    |
| OBOLSISTA COORDENADOR / ORIENTA                                             | ADOR OUVINTE VOLUNTÁRIO                                                                                                    |
|                                                                             | Inscrever-se Cancelar                                                                                                    |

8º Passo da Inscrição VII SPE: Visualize no canto superior esquerdo da tela do computador a confirmação: "Inscrição realizada com sucesso" e imprima ou salve o comprovante da submissão:

| 1 Informação Inscrição Realizada com Sucesso.                                                                                                    | ×   |
|----------------------------------------------------------------------------------------------------|-----|
| Área do Participante > Gerenciar Minhas Inscrições                                                                                                    |     |
| Comprovante<br>Data Cadastro: 04/09/2023 08:37:18<br>Código de Verificação: 115198#7695483#6898615<br>Imprima ou salve esse comprovante. Ele é a garantia que<br>você realizou essa operação.                  |     |
| Caro usuário,                                                                                                    |     |
| Esta operação permite o gerenciamento das suas inscrições nos eventos do sistema.                                                                                                    |     |
| Alguns eventos podem exigir a validação do responsável para que sua inscrição seja aprovada. Caso o evento possua pagamento pelas inscrições, a validação só poderá ser feita após a inscriç<br>ter sido paga. | ,ão |

A emissão de certificados para o evento só estará disponível após a realização do evento. A partir do momento da confirmação da inscrição e antes que os certificados estejam disponíveis, será disponibilizada apenas uma declaração de inscrição do evento.

| AGRADECEMOS PELA PARTICIPAÇÃO | )! |
|-------------------------------|----|
| <b>EXCELENTE EVENTO!</b>      |    |